# Law School Support Services

### How to Add Graduate Record Examination (GRE) Scores into ACES<sup>2</sup>

You can enter GRE General Test scores into ACES<sup>2</sup> either by updating an applicant record by hand entering the score, or uploading a file into ACES<sup>2</sup>.

The scores are stored in the Standardized Tests section of the CAS tab.

| Standardized Tests(3)        |            |         |        |       |            |                |              | ×           |
|------------------------------|------------|---------|--------|-------|------------|----------------|--------------|-------------|
| Test Name                    | Test Date  | Test ID | Reg No | Score | Percentile | Validated Date | Validated By |             |
| GRE - Analytical Writing     | 08/22/2017 |         |        | 6     |            |                |              | Edit Delete |
| GRE - Quantitative Reasoning | 08/22/2017 |         |        | 170   |            |                |              | Edit Delete |
| GMAT - Verbal                | 08/22/2017 |         |        | 170   |            |                |              | Edit Delete |
|                              |            |         |        |       |            |                |              |             |
|                              |            |         |        |       |            |                |              | Add         |

# Hand Entering GRE Scores

- 1. To hand enter the scores, select **Add** in the Standardized Tests section in the CAS tab.
- 2. From the Test Name field, select a GRE option.

| Standardized Tests   | s(3)                                                                                                    |      |
|----------------------|----------------------------------------------------------------------------------------------------|------|
| Test Name            |                                                                                                    | Tes  |
| GRE - Analytical Wri | ting                                                                                                    | 08/2 |
| GRE - Quantitative F | Reasoning                                                                                                    | 08/2 |
| GMAT - Verbar        |                                                                                                    | 06/2 |
|                      |                                                                                                    | _    |
| Test Name:           |                                                                                                    | ۲    |
| Registration No:     | ACT - Composite<br>ACT - English Total<br>ACT - Mathematics Total<br>ACT - Reading Total<br>ACT - Science<br>GMAT - Integrated Reasoning<br>GMAT - Integrated Reasoning<br>GMAT - Unantitative<br>GMAT - Total Q & V<br>GMAT - Verbal<br>GRE - Analytical Writing<br>GRE - Analytical Writing<br>GRE - Total |      |
| Bar Admission(0)     | GRE - Verbal Reasoning<br>SAT - Critical Reading<br>SAT - Mathematics<br>SAT - Total<br>SAT - Writing                                                                                                    |      |

- 3. Enter the following information. It is not necessary to complete all of these fields.
  - Test Date
  - Test ID
  - Registration No.

- Score
- Percentile
- 4. Select Save.
  - When you enter scores by hand and check the Validate checkbox, the Validated Date field will display today's date and the Validated By will display your user ID.

| Standardized Tes | ts(0)                          |                 |            |   |               | ×           |
|------------------|--------------------------------|-----------------|------------|---|---------------|-------------|
|                  |                                |                 |            |   |               |             |
|                  |                                |                 |            |   |               |             |
|                  |                                |                 |            |   |               |             |
| Test Name:       | GRE - Quantitative Reasoning 🔻 | Test Date:      | 9/6/2016 💌 |   | Test ID:      |             |
| Registration No: |                                | Score:          | 160        | ] | Percentile:   |             |
|                  | Validate                       | Validated Date: |            | ] | Validated By: |             |
|                  |                                |                 |            |   |               | Save Cancel |

# Entering GRE Scores using File Upload

1. From the File Processing tab, select **Upload**.

Alternatively, select **Upload** from the File Processing section of the site map.

| FILE | E PROCESSING      | UTILI  |  |
|------|-------------------|--------|--|
|      | Upload            |        |  |
|      | Download          |        |  |
|      | Document Download |        |  |
|      | Scanned Doci      | uments |  |

2. From the Data Type dropdown menu, select GRE.

| File Upload                        |                                                                                                    |  |
|------------------------------------|----------------------------------------------------------------------------------------------------|--|
| Select the type of file to upload. |                                                                                                    |  |
| Data Type:                         | <b></b>                                                                                                    |  |
|                                    | ID Applicant/Report Request<br>Decision Data Entry<br>Commitment - Replace All<br>Commitment - Append<br>Other Applicant<br>Other Prospect<br>CRS<br>GRE<br>Other Applicant - Custom |  |

#### 3. Select Choose File.

- 4. Navigate to your file location and select the file of GRE scores you want to upload.
- 5. Select Import.
  - Once the file is processed, the data will display in the Standardized Tests section of the CAS tab of the applicant record.
  - The Validate checkbox will be checked.
  - If an applicant has applied to multiple programs and has multiple records, we will add GRE score data to all current applicant records.
  - Any score data that is older than five years will not be uploaded.
  - GRE scores will not be added to archived records.
  - Import File History will be updated each time a file is uploaded.

### **Matching Criteria**

We use the following information to match the data from your file, to the applicants in your database:

- Last name and email address. If no match is found , then by
- Last name, DOB and zip code. If no match is found, then by
- Last name, first name and the last four digits of the SSN.

If no match is found, we will create a new applicant record in ACES<sup>2</sup>.

- If a new record is created, a comment (Standardized Test Score File) will be displayed in the Notes section of the applicant record.
- We will create an exception to alert you that a new record has been added.
- If your school has both JD and LLM data in one ACES<sup>2</sup> database, we will create an exception to alert you that a new record has been added *and* bypass your degree type default so you can enter this information and review the record.